## ระบบบันทึกกิจกรรมจิตอาสา เพื่อใช้ประกอบการกู้ยืมกองทุนเงินให้กู้ยืมเพื่อการศึกษา (สำหรับนักศึกษา)

ตามที่กองทุนเงินให้กู้ยืมเพื่อการศึกษา ได้กำหนดให้มีการคัดกรองผู้กู้ยืมเงินกองทุนเงินให้กู้ยืมเพื่อการศึกษา ลักษณะที่ 1 เงินกู้ยืมเพื่อการศึกษาให้แก่นักเรียนที่ขาดแคลนทุนทรัพย์ (กยศ.) และลักษณะที่ 2 เงินกู้ยืมเพื่อการศึกษาให้แก่ นักศึกษา ในสาขาที่เป็นความต้องการหลัก ซึ่งมีความชัดเจนของการพลิตกำลังคนและมีความจำเป็นต่อการพัฒนาประเทศ (กรอ.) ให้มีหลักฐานการเข้าร่วมโครงการ/กิจกรรมจิตอาสา ซึ่งเป็นการทำประโยชน์ต่อสังคมหรือสาธารณะ ก่อนหน้า ปีการศึกษาที่จะขอกู้ยืมเงินกองทุนฯ โดยมีหลักฐานการเข้าร่วมโครงการ/กิจกรรมจิตอาสา ที่มีประโยชน์ต่อสังคมหรือ สาธารณะที่น่าเชื่อถือ ตามจำนวนชั่วโมงที่กำหนดสำหรับผู้ขอกู้ยืมเงินแต่ละกลุ่ม นั้น

งานทุนการศึกษาและสร้างเสริมสุขภาวะ กองพัฒนานักศึกษา ร่วมกับ ฝ่ายพัฒนาระบบสารสนเทศ สำนักบริการ เทคโนโลยีสารสนเทศ มหาวิทยาลัยเซียงใหม่ จึงมีแนวคิดที่จะพัฒนาระบบบันทึกกิจกรรมจิตอาสา ระบบบันทึกกิจกรรมจิต อาสา เพื่อใช้ประกอบการกู้ยืมกองทุนเงินให้กู้ยืมเพื่อการศึกษา เพื่อใช้จัดการและเก็บข้อมูลในรูปแบบของฐานข้อมูล และมี ระบบจัดการเป็นรูปแบบของเว็บแอพลิแคชั่น ภายใต้ระบบสารสนเทศด้านการพัฒนานักศึกษา มหาวิทยาลัยเซียงใหม่ (CMU SD : Chiang Mai University Student Development Information System) โดยมีกระบวนการทำงาน ดังต่อไปนี้

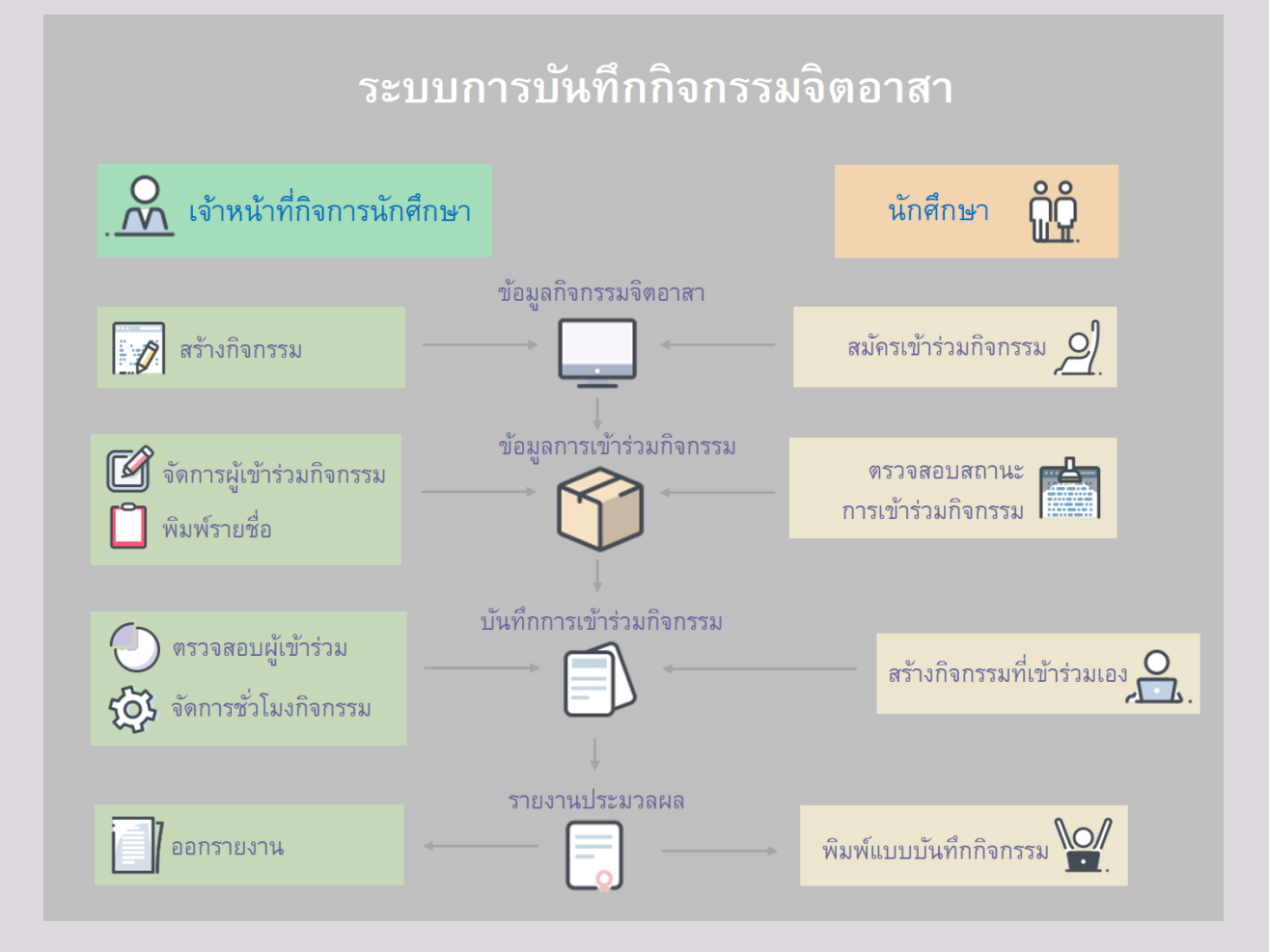

## ขั้นตอนการใช้งานของนักศึกษา

1. นักศึกษาเข้าสู่ระบบ CMU SIS (Chiang Mai University Student Information System) ด้วยอีเมล์มหาวิทยาลัย (CMU IT Account) โดยเข้าใช้งานผ่าน Browser พิมพ์ URL ชื่อ sis.cmu.ac.th

| < | E             |                               | 🔒 sis.cmu.ac.th                 |                                                                                   | C       | Û         | + | D |
|---|---------------|-------------------------------|---------------------------------|-----------------------------------------------------------------------------------|---------|-----------|---|---|
|   | STUDENT INFOR | MATION SYSTEM<br>IVERSITY     |                                 |                                                                                   |         |           |   |   |
|   |               |                               |                                 |                                                                                   |         |           |   |   |
|   | CMU SIS :     | Chiang Mai University         | Student Informat                | ion System                                                                        |         |           |   |   |
|   | Chiang        | AU SIS                        | A                               | Please Enter Your Info                                                            | rmation |           |   |   |
|   |               |                               |                                 | Username                                                                          | @       | cmu.ac.th |   |   |
|   |               | • • •                         |                                 | Password                                                                          |         | •         |   |   |
|   | CMU IT Accour | t Email JumboPlus Wi-Fi C     | MU Antivirus                    | Register<br>Forgot password<br>IT Account Migration<br>Call center : 053-943832-4 |         | ogin      | 2 |   |
|   |               | Copy Right © 2018 - Chiang Ma | University. All right reserved. | App Store                                                                         |         |           |   |   |

 เริ่มต้นการใช้งานในเมนู ระบบกิจกรรมจิตอาสา โดยลงทะเบียนการใช้งานระบบเก็บชั่วโมงกิจกรรมจิตอาสา ด้วย การคลิกเลือก ยืนยันยอมรับเงื่อนไขและข้อตกลง

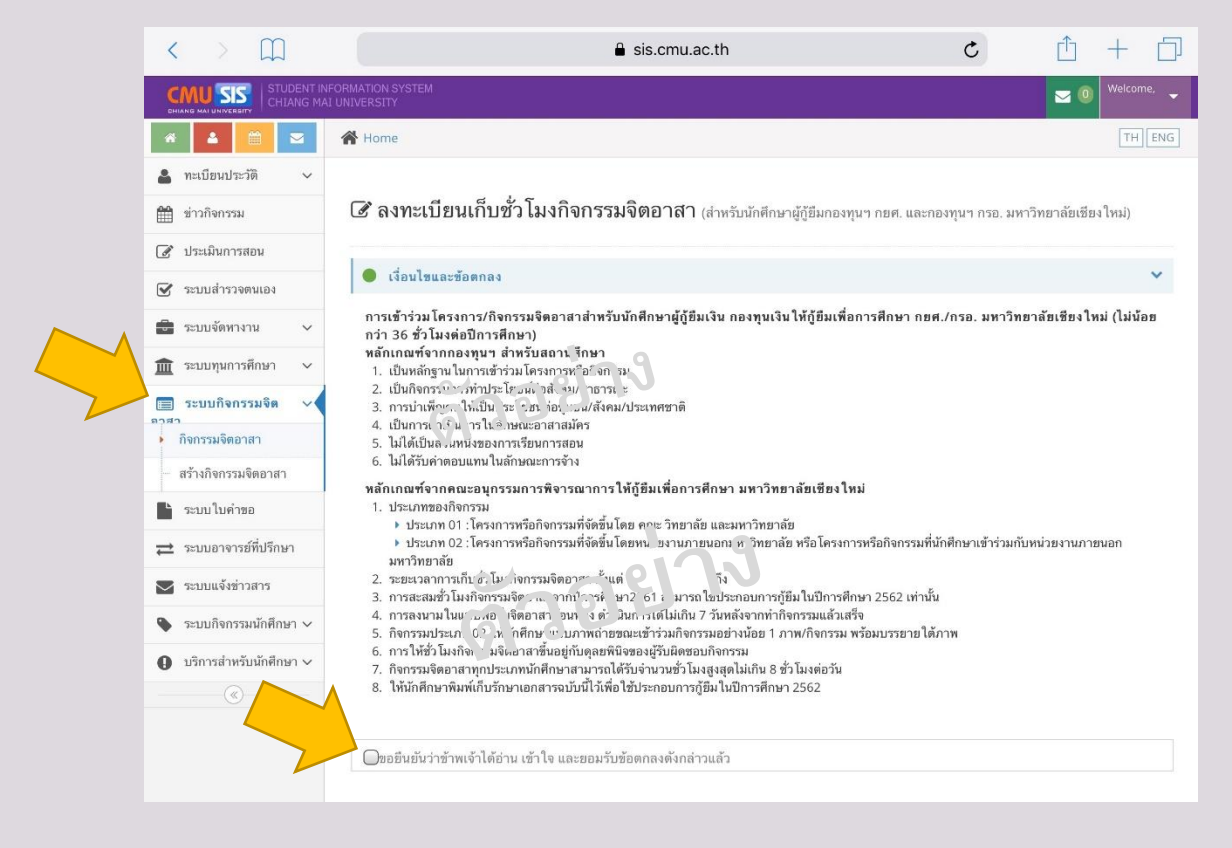

## 3. แก้ไขหมายเลขโทรศัพท์ เลือกประเภทกองทุน และเลือกธนาคาร เพื่อเป็นการลงทะเบียนใช้งานครั้งแรก

|                          |                                                                                                    | € sis.cmu.ac.th                                                                                           |
|--------------------------|----------------------------------------------------------------------------------------------------|----------------------------------------------------------------------------------------------------|
| 🏛 ระบบทุนการศึกษา 🗸      | หลักเกณฑ์จากกองทุนฯ สำหรับสถานศึกษ<br>1. เป็นหลักฐานในการเข้าร่วมโครงการหรือกิจ<br>2. เป็นกิจกรรมการทำประโยชน์ต่อสังคม/สาธ | ן<br>גרנירו<br>ארגעי                                                                                      |
| 🔳 ระบบกิจกรรมจิต 🗸       | <ol> <li>การบำเพ็ญตนให้เป็นประโยชน์ต่อชุมชน/สั</li> </ol>                                                                  | งคม/ประเทศชาติ                                                                                            |
| อ้าอกรามอิตออสอ          | <ol> <li>เป็นการดำเนินการในลักษณะอาสาสมัคร</li> </ol>                                                                      |                                                                                                    |
| • กงกวรมจุดยาล เ         | <ol> <li>ไม่ได้เป็นสวนหนึ่งของการเรียนการสอน</li> </ol>                                                                    |                                                                                                    |
| สร้างกิจกรรมจิตอาสา      | <ol> <li>เมเตรบคาดอบแทน เนลกษณะการจาง</li> </ol>                                                                           |                                                                                                    |
|                          | หลักเกณฑ์จากคณะอนุกรรมการพิจารณาก                                                                                          | ารให้กู้ยืมเพื่อการศึกษา มหาวิทยาลัยเชียงใหม่                                                             |
| 🕨 ระบบใบคำขอ             | <ol> <li>ประเภทของกิจกรรม</li> </ol>                                                                                       |                                                                                                    |
|                          | ประเภท 01 : โครงการหรือกิจกรรมที่จัดร่                                                                                     | ขึ้นโดย คณะ วิทยาลัย และมหาวิทยาลัย                                                                       |
| ระบบอาจารย์ที่ปรึกษา     | ประเภท 02 : โครงการหรือกิจกรรมที่จัดร่                                                                                     | ขึ้นโยงหน่วยงานภายนากมหาวิทยาลัย หรือโครงการหรือกิจกรรมที่นักศึกษาเข้าร่วมกับหน่วยงานภายนอก               |
|                          | มหาวิทยาลัย                                                                                                    |                                                                                                    |
| 💟 ระบบแจ้งข่าวสาร        | <ol> <li>ระยะเวลาการเขบช่ว ใม่งกจกรรมจุตอาสา ต</li> </ol>                                                                  | (ແ)<br>ຄຸ້ມມີ 11 ການ ຄືນັ້ນການແຜນທີ່ມີເປັນຫຼືສາມາ 2552 ແມ່ນນັ້ນ                                           |
|                          | 3. การสะสมอบในแม่ฟระบอติเสรา อ.เห                                                                                          | n2. ) สาม เป็นบระกอบการกู่อม เมษการพกษา 2562 เท่านน<br>อำ. น้ำได้ไม่เอิน 7 วันหลังออกช่วถืออาระเหลือเสร็จ |
| 🗣 ระบบกิจกรรมนักศึกษา 🗸  | 4. การสงนาม (ว.ศ. ) ให้บักถึง เวเน                                                                                         | า 1                                                                                                    |
|                          | <ol> <li>การให้ขับโม กิ กร เจิตอาสาขึ้นอยู่กับดละ</li> </ol>                                                               | ขพิมิจของผู้รับผิดขอบกิจกรรม                                                                              |
| 🕕 บริการสำหรับนักศึกษา 🗸 | <ol> <li>กิจกรรมจิตอาสาทุกประเภทนักศึกษาสามาร</li> </ol>                                                                   | รถได้รับจำน <sup>้</sup> วนชั่วโมงสูงสุดไม่เกิน 8 ชั่วโมงต่อวัน                                           |
|                          | <ol> <li>ให้นักศึกษาพิมพ์เก็บรักษาเอกสารฉบับนี้ไว้</li> </ol>                                                              | เพื่อใช้ประกอบการกู้ยืมในปีการศึกษา 2562                                                                  |
|                          |                                                                                                    |                                                                                                    |
|                          |                                                                                                    |                                                                                                    |
|                          |                                                                                                    |                                                                                                    |
|                          | 🗹ขอยินยันว่าข้าพเจ้าได้อ่าน เข้าไจ และยอม                                                                                  | รับข้อตกลงดังกล่าวแล้ว                                                                                    |
|                          | รหัสนักศึกษา :                                                                                                    | 609910999                                                                                                 |
|                          | ชื่อ-สกุล :                                                                                                    | นายลูกช้าง รักการเรียน                                                                                    |
|                          | คณะ :                                                                                                    | คณะ                                                                                                    |
|                          | 5                                                                                                    | 0                                                                                                    |
|                          | ทมายเลข เทรพพท :                                                                                                    | 0                                                                                                    |
|                          |                                                                                                    |                                                                                                    |
|                          | ประเภทกองทน :                                                                                                    | Олия.                                                                                                    |
|                          |                                                                                                    | Onsa.                                                                                                    |
|                          |                                                                                                    |                                                                                                    |
|                          | ธนาคาร :                                                                                                    | <b>O</b> กรุงไทย                                                                                          |
|                          |                                                                                                    | Dอิสลามๆ                                                                                                  |
|                          |                                                                                                    | Pasmetinu                                                                                                 |
|                          |                                                                                                    |                                                                                                    |
|                          |                                                                                                    | *                                                                                                    |

4. แถบ กิจกรรมจิตอาสาที่ลงทะเบียน ใช้ตรวจสอบข้อมูลการลงทะเบียนและสถานะการเข้าร่วมกิจกรรมของนักศึกษา นักศึกษาสามารถลงทะเบียนเข้าร่วมกิจกรรม โดยคลิกเลือก ลงทะเบียนเก็บชั่วโมงจิตอาสา

| ระบบจัดหางาน 🗸        | 🐣 รายละเอียดการลงทะเบียน                                                                          |                                                                                                    |  |  |  |  |  |  |  |  |  |
|-----------------------|---------------------------------------------------------------------------------------------------|----------------------------------------------------------------------------------------------------|--|--|--|--|--|--|--|--|--|
| [ ระบบทุนการศึกษา 🗸   | รพัสนักศึกษา :                                                                                    | 609910999                                                                                                    |  |  |  |  |  |  |  |  |  |
| ระบบกิจกรรมจิต 🗸      | ชื่อ-สกุล :                                                                                       | นายลูกช้าง รักการเรียน                                                                                                    |  |  |  |  |  |  |  |  |  |
| กิจกรรมจิตอาสา        | คณะ :                                                                                             | XXXXXXXXXX                                                                                                    |  |  |  |  |  |  |  |  |  |
| สร้างกิจกรรมจิตอาสา   | หมายเลขโทรศัพท์ :                                                                                 | 089-9999999                                                                                                    |  |  |  |  |  |  |  |  |  |
| ระบบใบคำชอ            | ประเภทกองทุน :                                                                                    | กยศ.                                                                                                    |  |  |  |  |  |  |  |  |  |
|                       | ธนาคาร :                                                                                          | กรุงไทย                                                                                                    |  |  |  |  |  |  |  |  |  |
| ระบบแจ้งข่าวสาร       | ช่วงเวลาสะสมชั่วโมง :                                                                             | ปีการศึกษา 2561<br>เริ่มต้น เชิงกลม 2561<br>สิ้นสุด <sub>2</sub> 31 กรกฎาคม 2562                                                                                                    |  |  |  |  |  |  |  |  |  |
| ระบบกิจกรรมนักศึกษา 🗸 |                                                                                                   | เกณฑชว โมง 36 ชม.                                                                                                    |  |  |  |  |  |  |  |  |  |
|                       |                                                                                                   |                                                                                                    |  |  |  |  |  |  |  |  |  |
|                       | <ul> <li>ชิ กิจกรรมจิตอาสาที่ลงทะเบียน</li> <li>ทั้งหมด (0)   รอดรวจสอบเข้าร่วมกิจกรรม</li> </ul> | ระวัติ ชม. กิจกรรมจิตอาสา<br>(0)   เข้าร่ามกิจกรรม (0)   ไม่เข้าร่วมกิจกรรม (0)   ยกเลิกเข้าร่วมกิจกรรม (0)<br>เชิ ลงทะเบียนเก็บ ชม. จิตอาส                                                                             |  |  |  |  |  |  |  |  |  |
|                       | <ul> <li>พิ้งหมด (0)   รอดรวจสอบเข้าร่วมกิจกรรม</li> <li>Display 10 records</li> </ul>            | ระวัติ ชม. ถึงกรรมจิตอาสา<br>(0)   เข้าร่ามกิจกรรม (0)   ไม่เข้าร่วมกิจกรรม (0)   ยกเลิกเข้าร่วมกิจกรรม (0)<br>⊠ัลงทะเบียนเก็บ ชม. จิดอาสา<br>ค้นหา:                                                                    |  |  |  |  |  |  |  |  |  |
|                       | <ul> <li></li></ul>                                                                               | ระวัติชม. ถึงกรรมจิตอาสา<br>(0)   เข้าร่ามกิจกรรม (0)   ไม่เข้าร่วมกิจกรรม (0)   ชกเลิกเข้าร่วมกิจกรรม (0)<br>(Crassection of the second<br>ดังระบบขน สถาน<br>รรม + ชั่วโมง + ที่ + (01,02) + โครงการ + ผู้รับผิดชอบจ + |  |  |  |  |  |  |  |  |  |
|                       | <ul> <li></li></ul>                                                                               | ระวัติ ชม. ถึงกรรมงิตอาสา<br>(0)   เข้าร่ามกิจกรรม (0)   ไม่เข้าร่วมกิจกรรม (0)   ยกเลิกเข้าร่วมกิจกรรม (0)<br>(2) (2) (2) (2) (2) (2) (2) (2) (2) (2)                                                                  |  |  |  |  |  |  |  |  |  |

## 5. นักศึกษาสามารถดูรายละเอียดของกิจกรรม โดยคลิกเลือกที่ ชื่อกิจกรรม สามารถสมัครเข้าร่วมกิจกรรม โดยคลิกเลือกที่ สมัครเข้าร่วมกิจกรรม

| บอาจารย์ที่ปรึกษา  | 4. ก<br>5. กิ      | าวสงน เม เนแบบพร<br>จกรรมประเภท 02 '                             | บวมงดเอาสายย<br>ให้นักศึกษาแน                   | เนทลง ตาเนน<br>บภาพถ่ายขณ                              | sis.cmu.a<br>การเตาเผนก<br>ะเข้าร่วมกิจ | c.th<br>7.7.วนทดงงากกากง<br>ารรมอย่างน้อย 1 ภา           | การรมและเลร<br>พ/กิจกรรม พ | ง<br>ร้อมบรรยายใ            | ต้ภาพ                |                                          |  |
|--------------------|--------------------|------------------------------------------------------------------|-------------------------------------------------|--------------------------------------------------------|-----------------------------------------|----------------------------------------------------------|----------------------------|-----------------------------|----------------------|------------------------------------------|--|
| บแจ้งข่าวสาร       | 6.ก<br>7.กิ<br>8.ใ | าร ให้ชั่ว โมงกิจกรรม<br>จกรรมจิตอาสาทุกป<br>ห้นักศึกษาพิมพ์เก็บ | งจิตอาสาขินอรุ<br> ระเภทนักศึกษ<br>รักษาเอกสารฉ | ยู่กับดุลยพินิจะ<br>าสามารถได้รับ<br>บับนี้ไว้เพื่อใช้ | องผู้รับผิดข<br>เจำนวนชั่วโ<br>ประกอบกา | อบกิจกรรม<br>มงสูงสุดไม่เกิน 8 ชั่<br>เก้ยืมในปีการศึกษา | เโมงต่อวัน<br>2562         |                             |                      |                                          |  |
| มกิจกรรมนักศึกษา 🗸 |                    |                                                                  |                                                 |                                                        |                                         |                                                          |                            |                             |                      |                                          |  |
| รสำหรับนักศึกษา 🗸  | 🛗 ลง               | ทะเบียนเก็บ ช                                                    | ม. จิตอาสา                                      | ١                                                      |                                         |                                                          |                            |                             |                      | ^                                        |  |
|                    | Displa             | y 10 reco                                                        | ords                                            |                                                        |                                         |                                                          |                            |                             | ค้นห                 | n:                                       |  |
|                    | ที่ ≎              | ชื่อกิจกรรม \$                                                   | เริ่มต้น<br>กิจกรรม≎                            | สิ้นสุด<br>กิจกรรม\$                                   | จำนวน<br>ชั่วโมง<br>\$                  | สถานที่ 🗢                                                | ประเภท<br>(01,02)<br>\$    | ผู้รับผิด<br>ชอบๆ ≎         | เบอร์<br>โทรศัพท์ \$ |                                          |  |
|                    | 1                  | กิจกรรม 1                                                        | 12<br>กรกฎาคม<br>2561                           | 13<br>กรกฎาคม<br>2561                                  | 3                                       | คณะ<br>อุตสาหกรรม<br>เกษตร                               | 01                         | ปรีชา                       | 053                  | สมัครเข้าร่วมกิจกรรมแล้ว                 |  |
|                    | 2                  | ช่วยงาน                                                          | 05<br>กรกฎาคม<br>2561                           | 07<br>กรกฎาคม<br>2561                                  | 2                                       | สำนักงาน<br>มหาวิทยาลัย                                  | 01                         | นายอัฐพล                    | 089                  | สมัครเข้าร่วมกิจกรรมแล้ว (               |  |
|                    | 3                  | พัฒนาภูมิทัศน์<br>คณะ<br>มนุษยศาสตร์                             | 12<br>มิถุนายน<br>2561                          | 12<br>มิถุนายน<br>2561                                 | 3                                       | โรงอาหารคณะ<br>มนุษยศาสตร์                               | 01                         | คุณเอก                      | 053                  | + สมัครเข้าร่วมกิจกรรม                   |  |
|                    | 4                  | รัฐศาสตร์ฯ มช.<br>ขอทำดี                                         | 05<br>กันขายน<br>2561                           | 05<br>กันยายน<br>2561                                  | 6                                       | คณะรัฐศาสตร์ฯ                                            | 01                         | นภาภรณ์<br>ปัญญา            | 053                  | <ul> <li>สมัครเข้าร่วมกิจกรรม</li> </ul> |  |
|                    | 5                  | test                                                             | 07<br>มิถุนายน<br>2561                          | 09<br>มิถุนายน<br>2561                                 | 7                                       | สถานที่จัด<br>กิจกรรม                                    | 01                         | ผู้รับผิด<br>ซอบ<br>กิจกรรม | 087                  | + สมัครเข้าร่วมกิจกรรม                   |  |
|                    | 6                  | ทดสอบสร้าง<br>กิจกรรมจิด<br>อาสา                                 | 01<br>มิถุนายน<br>2561                          | 05<br>มิถุนายน<br>2561                                 | 10                                      | itsc                                                     | 01                         | bas                         | 087                  | + สมัครเข้าร่วมกิจกรรม                   |  |
|                    | แสดง               | อาสา<br>1 ถึง 6 จากทั้งหมด                                       | 2561<br>ค 6 รายการ                              | 2561                                                   |                                         |                                                          |                            |                             |                      | ก่อนหน้า 1 ถัดไป                         |  |

|                         |                                 |                                                |                                   |                                     | sis.cmu.a             | c.th                   |                     |                         |                     |                     |              |                                          |
|-------------------------|---------------------------------|------------------------------------------------|-----------------------------------|-------------------------------------|-----------------------|------------------------|---------------------|-------------------------|---------------------|---------------------|--------------|------------------------------------------|
| 🛔 ทะเบียนประวัติ 🗸 🗸    |                                 | ้อนไขและข้อตกล                                 | 3                                 |                                     |                       |                        |                     |                         |                     |                     |              | ~                                        |
| 🏥 ข่าวกิจกรรม           | การเร                           | การเข้าร่วมโครงกา                              |                                   |                                     |                       |                        |                     |                         |                     |                     | ×            | ตเชียงใหม่ (ไม่บ้อย                      |
| 🕜 ประเมินการสอน         | กว่า 3                          | กว่า 36 ชั่วโมงต่อปี                           |                                   |                                     |                       |                        |                     |                         |                     |                     |              |                                          |
| 🕑 ระบบสำรวจตนเอง        | หลกเ<br>1. เป็<br>2. เป็        | กณฑจากกองทุ<br>ในหลักฐานในกา<br>ในกิจกรรมการทำ | ประเภทของกิจกรรม :<br>มหาวิทยาลัย |                                     |                       |                        |                     |                         |                     |                     |              |                                          |
| 💼 ระบบจัดหางาน 🗸        | 3. n                            | ารบำเพ็ญดนให้เ<br>ในการดำเนินการ               |                                   |                                     | ชื่อก                 | เจกรรม :               | ทำควา               | มสะอาดศา                | ลพระภูมิ มา         | í.                  |              |                                          |
| 🏦 ระบบทุนการศึกษา 🗸     | 4. II<br>5. II                  | มได้เป็นส่วนหนึ่ง                              |                                   |                                     | เริ่มด้นก็            | ่จกรรม :               | 5 สิงหา             | าคม 2561                |                     |                     |              |                                          |
| -                       | 6. la                           | งได้รับค่าตอบแห                                |                                   |                                     | สิ้นสุดก              | เจกรรม :               | 5 สิงห              | าคม 2561                |                     |                     |              |                                          |
| = ระบบกจกรรมจด 🗸        | หลกเ<br>1. ป                    | กณฑจากคณะะ<br>ระเภทของกิจกร                    |                                   |                                     | จำนวน                 | เช้าโมง :              | 5 ชั่วโม            | ปง                      |                     |                     |              |                                          |
| กิจกรรมจิตอาสา          |                                 | ประเภท 01 : โเ<br>ประเภท 02 : โเ               |                                   | <b>สถานที่</b> : บริเวณหน้าศาลาธรรม |                       |                        |                     |                         |                     | ายงานภายนอก         | ารงานการเนลก |                                          |
| สร้างกิจกรรมจิตอาสา     | เร้างกิจกรรมจิตอาสา มหาวิทยาลัย |                                                | ผู้รับผิดชอบกิจกรรม/โครงการ :     |                                     |                       |                        | นายก้านแก้ว รักอาสา |                         |                     |                     |              |                                          |
| 🖿 ระบบใบคำขอ            | 2. ระ<br>3. ก                   | ะยะเวลาการเกบ:<br>ารสะสมชั่วโมงกิ              | หมายเลขโทรศัพท์ของผู้รับผิดชอบฯ : |                                     |                       | ดชอบฯ :                | 053940000           |                         |                     |                     |              |                                          |
| ⇒ ระบบอาจารย์ที่ปรึกษา  | 4. ก<br>5. กิ                   | ารลงนามในแบบ<br>จกรรมประเภท 0                  | จำนวนที่รับสมัคร :                |                                     |                       |                        | 20 คน               |                         |                     |                     |              |                                          |
| -                       | 6. n                            | ารให้ชั่ว โมงกิจก                              |                                   |                                     | จำนวนคน               | ที่สมัคร :             | -                   |                         |                     |                     |              |                                          |
| ระบบแจ้งข่าวสาร         | 7. n<br>8. l                    | จกรรมจดอาสาทุ<br>ห้นักศึกษาพิมพ์เ              |                                   | 5                                   | ายละเอียดกิ           | เจกรรม :               | โปรดแ               | ต่งกายด้วย              | ชุดรัดกุม สะ        | ะดวกในการใช้เ       | เรง          |                                          |
| 🗣 ระบบกิจกรรมนักศึกษา 🗸 |                                 |                                                |                                   |                                     |                       |                        |                     |                         |                     |                     |              |                                          |
| บริการสำหรับนักศึกษา ~  | <u>ണ്</u> ഒം                    | ทะเบียนเก็บ                                    |                                   |                                     |                       |                        |                     |                         | 🗸 สมั               | ัครเข้าร่วมกิจกรร   | ม            |                                          |
| (w)                     |                                 |                                                |                                   |                                     |                       |                        |                     |                         |                     |                     | 1            |                                          |
|                         | Displa                          | y 10 reco                                      | rds                               |                                     |                       |                        |                     |                         |                     | ค้นห                | in:          |                                          |
|                         | ที่ ≎                           | ซื่อกิจกรรม \$                                 | เริ่มดัน<br>กิจกรรม≎              | สิ้นสุด<br>กิจกรรม≎                 | จำนวน<br>ชั่วโมง<br>≎ | สถา                    | นที่ ≎              | ประเภท<br>(01,02)<br>\$ | ผู้รับผิด<br>ชอบฯ ≎ | เบอร์<br>โทรศัพท์ ≎ |              |                                          |
|                         | 1                               | กิจกรรม 1                                      | 12<br>กรณฎาคม<br>2561             | 13<br>กรกฎาคม<br>2561               | 3                     | คณะ<br>อุตสาห<br>เกษตร | ารรม                | 01                      | ปรีซา               | 053948207           | 4            | ▶ สมัครเข้าร่วมกิจกรรม                   |
|                         | 2                               | ช่วยงานตั้วเชีย                                | 05                                | 07                                  | 21                    | กองตั่วเ               | ซีย                 | 01                      | นายอัฐพล            | 0892661265          | 1            | <ul> <li>สบัลยเส้าร่ามมีลกรรม</li> </ul> |

6. นักศึกษาสามารถบันทึกกิจกรรมจิตอาสา ประเภทที่ 2 รหัส 02 : โครงการ/กิจกรรมที่จัดขึ้นโดย หน่วยงาน ภายนอกมหาวิทยาลัย หรือโครงการหรือกิจกรรมที่นักศึกษาเข้าร่วมกับหน่วยงานภายนอกมหาวิทยาลัย โดยคลิกเลือก สร้างกิจกรรมจิตอาสา โดยดำเนินการตามขั้นตอนดังนี้

6.1 กรอกรายละเอียดของกิจกรรมให้ครบถ้วน โดยคลิกเลือก เพิ่มกิจกรรม

6.2 แนบไฟล์ PDF จำนวน 1 ไฟล์ ประกอบด้วย ภาพถ่ายขณะเข้าร่วมกิจกรรมอย่างน้อย 1 ภาพ พร้อม บรรยายใต้ภาพ อาจรวมถึงเอกสารประกอบที่แสดงถึงการได้เข้าร่วมโครงการ/กิจกรรมจิตอาสา เช่น ประกาศนียบัตร การ ลงลายมือชื่อรับรองจากผู้รับผิดชอบโครงการ/กิจกรรม เป็นต้น

6.3 คลิก บันทึก เพื่อรอการพิจารณาอนุมัติชั่วโมงกิจกรรม ทั้งนี้การให้ชั่วโมงจิตอาสาขึ้นอยู่กับดุลยพินิจ ของเจ้าหน้าที่ที่รับผิดชอบ

| STUDENT!                                                                                                    | LOANGREATEN SYSTEM                      | _                                                                                                    |                                                                                                    | mi                                                                                                    | is.cmu.ac.                                              | un/sa/keserved.Re                                | portviewerweb         | Jondron.axd?Culture=1         | Welcomo              |
|----------------------------------------------------------------------------------------------------|-----------------------------------------|----------------------------------------------------------------------------------------------------|----------------------------------------------------------------------------------------------------|----------------------------------------------------------------------------------------------------|---------------------------------------------------------|--------------------------------------------------|-----------------------|-------------------------------|----------------------|
| CMU SIS CHIANG M                                                                                                    | UNIVERSITY                              |                                                                                                    |                                                                                                    |                                                                                                    |                                                         |                                                  |                       |                               | 0 wercome, -         |
| * 🔺 兰 🖂                                                                                                    | 🖀 Home                                  |                                                                                                    |                                                                                                    |                                                                                                    |                                                         |                                                  |                       |                               | THENG                |
| 🛔 ทะเบียนประวัติ 🗸 🗸                                                                                                    |                                         |                                                                                                    |                                                                                                    |                                                                                                    |                                                         |                                                  |                       |                               |                      |
| 🋗 ข่าวกิจกรรม                                                                                                    | 🕂 สร้างกิจกร                            | รมจิตอาสา                                                                                                    | i                                                                                                    |                                                                                                    |                                                         |                                                  |                       |                               |                      |
| 🕜 ประเมินการสอน                                                                                                    |                                         |                                                                                                    |                                                                                                    |                                                                                                    |                                                         |                                                  |                       |                               |                      |
| 🕑 ระบบสำรวจตนเอง                                                                                                    | ประกำปีออรสี่อนอ                        | 2560                                                                                                    |                                                                                                    |                                                                                                    |                                                         |                                                  |                       |                               |                      |
| 🗟 ระบบจัดหางาน 🗸                                                                                                    | บระจาบการศกษา .<br>ทั้งหมด (0)   รอตรวจ | จสอบ (0)   ผ่าน                                                                                                    | เการตรวจสอบ                                                                                                    | ม (0)   ไม่ผ่า                                                                                          | านการตรวจ                                               | เสอบ (0)                                         |                       |                               | + เพิ่มกิจกรรม       |
| 🏛 ระบบทุนการศึกษา 🗸                                                                                                    | Dicplay 10                              | racorde                                                                                                    |                                                                                                    |                                                                                                    |                                                         |                                                  |                       | žumo.                         | _                    |
| 📰 ระบบกิจกรรมจิต 🗸                                                                                                    | Display 10                              | Tecords                                                                                                    |                                                                                                    |                                                                                                    |                                                         |                                                  |                       | nun I.                        |                      |
| กิจกรรมจิดอาสา                                                                                                    | ชื่อ<br>ที่≑ กิจกรรม                    | เริ่มต้น<br>กิจกรรม ≎                                                                                                    | สิ้นสุด<br>กิจกรรม ≎                                                                                                    | จำนวน<br>ชั่วโมง ‡                                                                                      | สถาน<br>ที่≎                                            | ผู้รับผิดชอบ<br>กิจกรรม ≎                        | หมายเลข<br>โทรศัพท์ ≎ | หลักฐานการเข้าร่วม<br>กิจกรรม | ม สถานะ<br>¢ กิจกรรม |
| <ul> <li>สร้างกิจกรรมจิตอาสา</li> </ul>                                                                                                    | ÷                                       |                                                                                                    | 504                                                                                                    | 0                                                                                                    |                                                         |                                                  |                       |                               |                      |
| ระบบไบคำขอ                                                                                                    | แสดง 1 ถึง 1 อากทั้                     | ้หมาด 1 รายการ                                                                                                    | 110                                                                                                    | 0                                                                                                    |                                                         |                                                  |                       |                               |                      |
| ≓ ระบบอาจารย์ที่ปรึกษา                                                                                                    | MARK F UN F VIER                        |                                                                                                    |                                                                                                    |                                                                                                    |                                                         |                                                  |                       | ก่อนหน้า                      | 1 ถัดไป              |
| 💌 ระบบแจ้งข่าวสาร                                                                                                    |                                         |                                                                                                    |                                                                                                    |                                                                                                    |                                                         |                                                  |                       |                               |                      |
|                                                                                                    |                                         |                                                                                                    |                                                                                                    | sis.cmu.ac                                                                                              | a.th                                                    |                                                  |                       |                               |                      |
|                                                                                                    |                                         |                                                                                                    |                                                                                                    |                                                                                                    |                                                         |                                                  |                       |                               | THENC                |
| * 🔺 🗎 🖂                                                                                                    | A Home                                  |                                                                                                    |                                                                                                    |                                                                                                    |                                                         |                                                  |                       |                               | TH LNG               |
| <ul> <li>พะเบียนประวัติ</li> </ul>                                                                                                    | A Home                                  |                                                                                                    |                                                                                                    |                                                                                                    |                                                         |                                                  |                       |                               |                      |
| <ul> <li>สั 🖆 🔛 🖂</li> <li>พะเบียนประวัติ 🗸</li> <li>ช่าวกิจกรรม</li> </ul>                                                                                                    | Home                                    | <b>อาสา</b> » ประจำวี                                                                                                    | ไการศึกษา -                                                                                                    | 2560                                                                                                    |                                                         |                                                  |                       |                               |                      |
| <ul> <li>พะเบียนประวัติ</li> <li>พะเบียนประวัติ</li> <li>ช่าวกิจกรรม</li> <li>ประเมินการสอน</li> </ul>                                                                                                    | 😭 Home                                  | <b>อาสา</b> » ประจำปี                                                                                                    | ไการศึกษา : .                                                                                                    | 2560                                                                                                    |                                                         |                                                  |                       |                               |                      |
| ▲         ■         ≥           พะเบียนประวัติ         ∨           ช่าวกิจกรรม            ๔         ประมินการสอน           ๔         ระบบสำรวจตนเอง                                                                                                    | 📽 Home                                  | <b>อาสา</b> » ประจำปี<br>ชื่อกิจกรรม                                                                                                    | ปการศึกษา : .<br>เจิตอาสา                                                                                                    | 2560                                                                                                    |                                                         |                                                  |                       |                               |                      |
| พะเบียนประวัติ            ทะเบียนประวัติ            ช่าวกิจกรรม            ประเมินการสอน            ระบบเล่ารวจดนเอง            ระบบจัดหางาน                                                                                                    | 者 Home                                  | <b>อาสา</b> ≫ ประจำปั<br>ชื่อกิจกรรม<br>วันที่เริ่มต้นจัด                                                                                                    | ปการศึกษา : .<br>เจิดอาสา [<br>เกิจกรรม [                                                                                      | 2560<br>ຈະບຸວັນທີ່ເຈັ່ມຕໍ                                                                               | ันจัดกิจกร                                              | 534                                              |                       |                               |                      |
| ▲         ■         ≥           พะเบียนประวัติ         ∨           ช่าวกิจกรรม         √           ๗         ประมินการสอน           ๔         ระบบสำรวจตนเอง           ๖         ระบบจัดหางาน         ∨           ๓         ระบบบจัดหางาน         ∨           ๓         ระบบบุนาการศึกษา         ∨                                                                                                    | A Home                                  | อาสา » ประจำปี<br>ชื่อกิจกรรม<br>วันที่เริ่มดันจัด<br>วันสิ้นสุดจัด                                                                                                   | ปการศึกษา : .<br>เจิตอาสา<br>เกิจกรรม [<br>เกิจกรรม ]                                                                          | 2560<br>ระบุวันที่เริ่มด้<br>ระบุวันที่เริ่มด้                                                          | <u>วันจัดกิจกร</u><br>วันจัดกิจกร                       | 514 <b>(</b> )                                   |                       |                               |                      |
| พะเบียนประวัติ            ทะเบียนประวัติ            ข่าวกิจกรรม            ประเมินการสอน            ระบบสำรวจตนเอง            ระบบจัดหางาน            ระบบบจัดหางาน            ระบบบจัดการรมจัดเนอง            ระบบบจัดกางาน            ระบบบจัดกางาน            ระบบบจัดกางรมจัด                                                                                                    | A Home                                  | อาสา » ประจำบี<br>ชื่อกิจกรรม<br>วันที่เริ่มดันจัด<br>วันสิ้นสูตจัด                                                                                                   | ปการศึกษา : .<br>เจิดอาสา [<br>เกิจกรรม [<br>เกิจกรรม [                                                                        | 2560<br>ระบุวันที่เริ่มค่<br>ระบุวันที่เริ่มค่                                                          | ันจัดกิจกร<br>ันจัดกิจกร                                | <sup>531</sup> Ф                                 |                       |                               |                      |
| ส         2         Image: Second state state st                                                           | A Home                                  | <b>อาสา</b> ≫ ประจำปั<br>ชื่อกิจกรรม<br>วับที่เริ่มดันจัด<br>วันสิ้นสูดจัด<br>จำเ                                                                                     | ]การศึกษา : .<br>เจิดอาสา [<br>เกิจกรรม [<br>เกิจกรรม [<br>นวน ชม. [                                                           | 2560<br>ຈະບຸວັນທີ່ເຈັ່ມຄໍ<br>ຈະບຸວັນທີ່ເຈັ່ມຄໍ                                                          | ันจัดกิจกร<br>ันจัดกิจกร                                | зы <b>ё</b>                                      |                       |                               |                      |
| หะเบียนประวัติ            ทะเบียนประวัติ            ช่าวกิจกรรม            ประเมินการสอน            ระบบสำรวจตนเอง            ระบบจัดหางาน            ระบบบจัดหางาน            ระบบบจัดหางาน            ระบบบจัดหางาน            ระบบบจัดหางาน            ระบบบจัดหางาน            สร้างกิจกรรมจัดอาสา            สร้างกิจกรรมจัดอาสา                                                                                                    | A Home                                  | อาสา » ประจำปี<br>ชื่อกิจกรรม<br>วันที่เริ่มดันจัด<br>วันสิ้นสุดจัด<br>จำา<br>สถานที่จัด                                                                              | ปการศึกษา : :<br>เจิดอาสา [<br>เกิจกรรม [<br>เกิจกรรม [<br>เมวน ชม.                                                            | 2560<br>ระบุวันที่เริ่มส่<br>ระบุวันที่เริ่มส่                                                          | ໂນຈັດກິຈກ <b>າ</b><br>ໂນຈັດກິຈກາ                        | 534 <b>m</b><br>734 <b>m</b>                     |                       |                               |                      |
| หะเบียนประวัติ            ทะเบียนประวัติ            ช่าวกิจกรรม            ประเมินการสอน            ระบบสำรวจดนเอง            ระบบบุจักรางาน            ระบบบุจักรางาน            ระบบบุจักรางรมริต            สร้างกิจกรรมริตอาสา            สร้างกิจกรรมริตอาสา            มระบบในดำชอ                                                                                                    | A Home                                  | อาสา » ประจำบี<br>ชื่อกิจกรรม<br>วันที่เริ่มดันจัด<br>วันสิ้นสูดจัด<br>จำบ<br>สถานที่จัด<br>ผู้วับผิดชอบ                                                              | มีการศึกษา : มี<br>เจิดอาสา [<br>เกิจกรรม [<br>นวน ชม. [<br>เกิจกรรม [                                                         | 2560<br>ຈະບຸວັນທີ່ເຈີ່ມຕໍ<br>ຈະບຸວັນທີ່ເຈີມຕໍ                                                           | ันจัดกิจกร<br>ในจัดกิจกร                                | 221 E                                            |                       |                               |                      |
| ส         ()))         ())           พะเบียนประวัติ         ~           ())         ช่าวกิจกรรม           ())         ประเมินการสอน           ())         ระบบสำรวจตนเอง           ()         ระบบจัดหางาน         ~           ()         ระบบมัจกรรมจัด         ~           ()         ระบบมัจกรรมจัดอาสา         ~           ()         ระบบมิจกรรมจัดอาสา         ~           ()         สร้างกิจกรรมจัดอาสา         ~           ()         ระบบในด่าชอ         .           ()         ระบบใบด่าชอ         .                                                                                                    | Home                                    | อาสา » ประจำปี<br>ชื่อกิจกรรม<br>วันที่เริ่มดันจัด<br>วันสิ้นสุดจัด<br>จำา<br>สถานที่จัด<br>ผู้วับผิดชอบ<br>ยโทรศัพท์ของผู้รับผิ                                      | ปการศึกษา : .<br>เจิดอาสา [<br>เกิจกรรม [<br>เกิจกรรม [<br>เกิจกรรม [<br>เกิจกรรม [                                            | 2560<br>ຈະບຸວັນທີ່ເຈົ້ມຄໍ<br>ຈະບຸວັນທີ່ເຈົ້ມຄໍ                                                          | ันจัดกิจกร<br>วันจัดกิจกร                               | 731 <b>(1)</b><br>731 <b>(1)</b>                 |                       |                               |                      |
| ๕         โต้อาราม           ๑         หาะเมียนประวัติ         ~           ๑         ห่าะเมียนประวัติ         ~           ๑         ห่าะเมียนประวัติ         ~           ๑         ประเมินการสอน         .           ๑         ระบบสำรวจดหแอง         .           ๑         ระบบสำรวจดหแอง         .           ๑         ระบบพัดหางาน         ~           ๑         ระบบพันการศึกษา         .           ๓         ระบบพันการสดีตอาสา                                                                                                    | Home                                    | อาสา » ประจำปี<br>ชื่อกิจกรรม<br>วันที่เริ่มดันจัด<br>วันสิ้นสุดจัด<br>จำา<br>สถานที่จัด<br>ผู้วับผิดชอบ<br>ยโทรศัพท์ของผู้วับผี                                      | ปการศึกษา : .<br>เจิดอาสา [<br>เกิจกรรม [<br>เกิจกรรม [<br>เกิจกรรม [<br>เกิจกรรม [<br>ผิดชอบฯ [                               | 2560<br>ຈະບຸວັນທີ່ເອັ້ມຄໍ<br>ຈະບຸວັນທີ່ເອີ້ມຄໍ                                                          | ันจัดกิจกร<br>ันจัดกิจกร                                | 534 <b>(</b> )<br>734 <b>(</b> )                 |                       |                               |                      |
| หะเบียนประวัติ         >           ทะเบียนประวัติ         >           ช่าวกิจกรรม         >           ประเมินการสอน         >           วะบบสำววจตนเอง         >           ระบบบจัดหางาน         >           ระบบบจัดหางาน         >           ระบบบจัดหางาน         >           ระบบบจัดหางาน         >           ระบบบจัดหางาน         >           สร้างกิจกรรมจัดอาสา         >           สร้างกิจกรรมจัดอาสา         >           มระบบโบดำชอ         >           ระบบแจ้งข่าวสาร         >           ระบบแจ้งข่าวสาร         >           ระบบแจ้งข่าวสาร         >                                                                                                    | Home                                    | อาสา » ประจำปี<br>ชื่อกิจกรรม<br>วันที่เริ่มดันจัด<br>วันสิ้นสุดจัด<br>จำ<br>สถานที่จัด<br>ผู้วันผิดชอบ<br>อุโทรศัพท์ของผู้วันผี<br>รายละเอียด                        | มีการศึกษา : มี<br>เจิดอาสา [<br>เกิจกรรม [<br>เกิจกรรม [<br>เกิจกรรม [<br>มิดชอบฯ [<br>เกิจกรรม ]                             | 2560<br>ຈະບຸວັນທີ່ເຈັ່ມຕໍ<br>ຈະນຸວັນທີ່ເຈັ່ມຕໍ                                                          | ันจัดกิจกร<br>ในจัดกิจกร                                | 531 <b>Ш</b>                                     |                       |                               |                      |
| หะเบียนประวัติ         >           ทะเบียนประวัติ         >           ช่าวก็จกรรม         >           มีนารรดหนอง         >           ระบบสำรวจดนเอง         >           ระบบสู้กรวจดนเอง         >           ระบบสู้กรวจดนเอง         >           ระบบสู้กรรดนดาสา         >           กิจกรรมจิตอาสา         >           สว้างกิจกรรมจิตอาสา         >           สว้างกิจกรรมจิตอาสา         >           ระบบในดำชอ         >           ระบบแจ้งช่าวสาร         >           ระบบแจ้งช่าวสาร         >           ระบบแจ้งสาวสาร         >           บริการสำหรับนักศึกษา         >           บริการสำหรับนักศึกษา         >                                                                                                    | Home                                    | อาสา » ประจำปี<br>ชื่อกิจกรรม<br>วันที่เริ่มดันจัด<br>วันสิ้นสุดจัด<br>จำา<br>สถานที่จัด<br>ผู้วับผิดชอบ<br>ยโทรศัพท์ของผู้รับผี                                      | <ul> <li>มีการศึกษา :</li></ul>                                                                                                | 2560<br>ຈະນຸວັນທີ່ເວັ້ມ¢<br>ຈະນຸວັນທີ່ເວັ້ມ¢<br>©                                                       | ົານຈັດກິຈກາ<br>ການຈັດກິຈກາ<br>) no file se              | 731 🗎                                            |                       |                               |                      |
| หะเบียนประวัติ         >           ทะเบียนประวัติ         >           ช่าวก็จกรรม         >           ประเมินการสอน         >           ระบบสำรวจดนเอง         >           ระบบจัดหางาน         >           ระบบบจัดหางาน         >           ระบบบจัดหางาน         >           ระบบบจัดหางาน         >           ระบบบจัดหางาน         >           ระบบบจัดหางาน         >           ระบบบจัดหางาน         >           ระบบบจัดหางาน         >           ระบบบจัดหางาน         >           ระบบบจัดหางาน         >           ระบบบจัดหางาน         >           ระบบบจัดหางาน         >           ระบบบจัดหางานจัดหางรมจัดสาร         >           ระบบบเจ้งร่งร่าวสาร         >           ระบบบเจ้งร่งร่าวสาร         >           งวิการสำหรับนักศึกษา         >           ()         บริการสำหรับนักศึกษา         >                                                                                                    | Home                                    | อาสา » ประจำปี<br>ชื่อกิจกรรม<br>วันที่เริ่มดันจัด<br>วันสิ้นสุดจัด<br>จำา<br>สถานที่จัด<br>ผู้วับผิดชอบ<br>ชโทรศัพท์ของผู้วับผิ<br>รายละเอียด<br>ล้ถักฐานการเข้าร่วม | <ul> <li>มีการศึกษา :</li></ul>                                                                                                | 2560<br>ระบุวันที่เริ่มต่<br>ระบุวันที่เริ่มต่<br>©<br>Choose File<br>ได้นักศึกษาแนะ<br>พ.ศpdf เท่านั้  | ົນຈັດກີຈກາ<br>ກົນຈັດກີຈກາ<br>) no file se<br>ມາກາດກ່າຍນ | รม ∎<br>รม ๗<br>ะlected<br>เณะเข้าร่วมกิจการมอ   | ย่างน้อย 1 ภาพ/กิง    | งกรรม พิมพ์ลง ในกระดาง        | + A4 พร้อมบรรยายใต้ภ |
| ๕         ๕         ๔         ๖           ๒         ทะเมียนประวัติ         ✓           ๓         ม่าวกิจกรรม         ✓           ๔         ประเมินการสอน         ✓           ๔         ประเมินการสอน         ✓           ๔         ระบบสำรวจดนเอง         ✓           ๓         ระบบทั้งครรมจิตอาสา         ✓           ๓         ระบบทุนการศึกษา         ✓           ๓         ระบบทุนการสิกษา         ✓           ๓         ระบบทุนการสิกษา         ✓           ๓         ระบบทุนการสิกษา         ✓           ๓         ระบบทุนการสิกษา         ✓           ๓         ระบบทุนการสิกษา         ✓           ๓         ระบบทุนดารรมจิตอาสา         ✓           ๓         ระบบมแจงร่งข่าวสาร         ✓           ๖         ระบบมถึงกรรมงนักสึกษา         ✓           ๔         บริการสำหรับนักสึกษา         ✓           ๔                                                                                                    | Home                                    | อาสา » ประจำปี<br>ชื่อกิจกรรม<br>วันที่เริ่มดันจัด<br>วันสิ้นสูดจัด<br>จำา<br>สถานที่จัด<br>ผู้วับผิดชอบ<br>ยโทรศัพท์ของผู้วับผิ<br>รายละเอียด<br>เล้กฐานการเข้าร่วม  | มีการศึกษา : .<br>เจิดอาสา [<br>เกิจกรรม [<br>เกิจกรรม [<br>เกิจกรรม [<br>เกิจกรรม [<br>เกิจกรรม [<br>เกิจกรรม [<br>เกิจกรรม ] | 2560<br>ระบุวันที่เริ่มต่<br>ระบุวันที่เริ่มต่<br>©<br>Choose File<br>ไห้นักศึกษาแน                     | ันจัดกิจกร<br>ันจัดกิจกร<br>) no file s<br>มภาพถ่ายม    | รม ติ<br>รม ติ<br>elected<br>เณะเข้าร่วมกิจกรรมอ | ย่างน้อย 1 ภาพ/กิะ    | งกรรม พิมพ์ลงในกระดาง         | Int Live             |
| <ul> <li>№ 2</li> <li>№ เป็ยนประวัติ</li> <li>✓</li> <li>๚ะเป็ยนประวัติ</li> <li>✓</li> <li>ช่าวกิจกรรม</li> <li>๔</li> <li>ประเมินการสอน</li> <li>๔</li> <li>ระบบสำรวจดนเอง</li> <li>ระบบบลู่ทรงจน</li> <li></li> <li>ระบบบลู่ทรงจน</li> <li></li> <li>ระบบบลู่ทรงรมจิต</li> <li></li> <li></li> <l< td=""><td>Home</td><td>อาสา ≫ ประจำปี<br/>ชื่อกิจกรรม<br/>วันที่เริ่มดันจัด<br/>วันสิ้นสุดจัด<br/>จำา<br/>สถานที่จัด<br/>ผู้วับผิดชอบ<br/>ชโทรศัพท์ของผู้วับผิ<br/>รายละเอียด<br/>ลลักฐานการเข้าร่วม</td><td><ul> <li>มีการศึกษา :</li></ul></td><td>2560<br/>ระบุวันที่เริ่มต่<br/>ระบุวันที่เริ่มต่<br/>©<br/>Choose File<br/>ไห้นักศึกษาแน<br/>ฟล์ .pdf เท่านั้</td><td>ົນເຈັດກີຈກາ<br/>ກົນເຈັດກີຈກາ<br/>) no file sc</td><td>รม ∎<br/>รม ∎<br/>slected<br/>เณะเข้าร่วมกิจการมอ</td><td>ย่างน้อย 1 ภาพ/กิง</td><td>งกรรม พิมพ์ลง ในกระดาง</td><td>+ A4 พร้อมบรรยายได้/</td></l<></ul> | Home                                    | อาสา ≫ ประจำปี<br>ชื่อกิจกรรม<br>วันที่เริ่มดันจัด<br>วันสิ้นสุดจัด<br>จำา<br>สถานที่จัด<br>ผู้วับผิดชอบ<br>ชโทรศัพท์ของผู้วับผิ<br>รายละเอียด<br>ลลักฐานการเข้าร่วม  | <ul> <li>มีการศึกษา :</li></ul>                                                                                                | 2560<br>ระบุวันที่เริ่มต่<br>ระบุวันที่เริ่มต่<br>©<br>Choose File<br>ไห้นักศึกษาแน<br>ฟล์ .pdf เท่านั้ | ົນເຈັດກີຈກາ<br>ກົນເຈັດກີຈກາ<br>) no file sc             | รม ∎<br>รม ∎<br>slected<br>เณะเข้าร่วมกิจการมอ   | ย่างน้อย 1 ภาพ/กิง    | งกรรม พิมพ์ลง ในกระดาง        | + A4 พร้อมบรรยายได้/ |

7. แถบ ประวัติชั่วโมงกิจกรรมจิตอาสา ใช้ตรวจสอบข้อมูลประวัติการเข้าร่วมกิจกรรมของนักศึกษา นักศึกษาสามารถพิมพ์แบบบันทึกการเข้าร่วมกิจกรรม/โครงการจิตอาสา โดยคลิกเลือก พิมพ์แบบบันทึกการเข้าร่วม เพื่อใช้เป็นเอกสารแนบประกอบการกู้ยืมเงินกองทุนฯ ในปีการศึกษาถัดไป

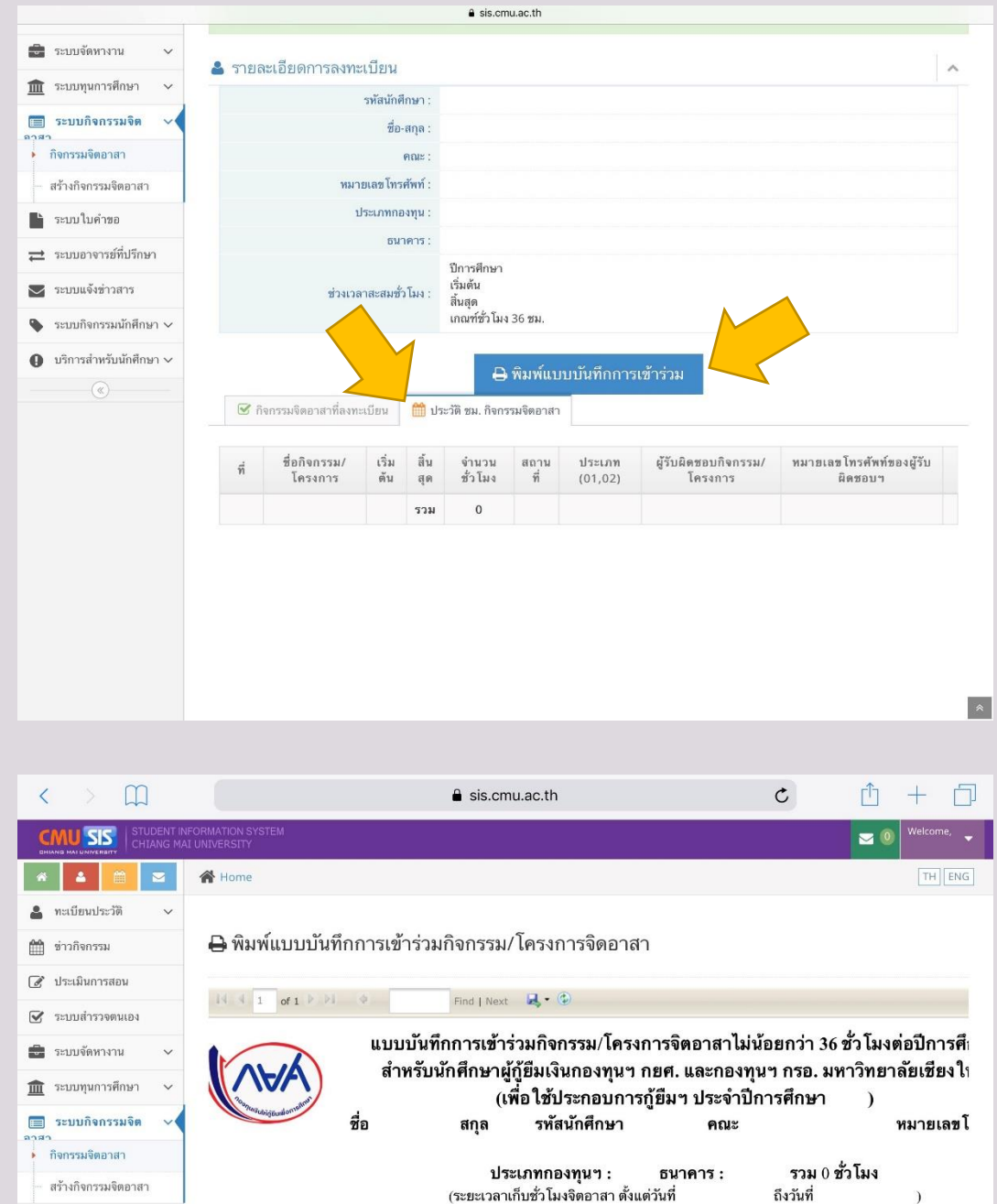

| ลำดับ | ชื่อกิจกรรม/โครงการ | เริ่มต้น | สิ้นสุด | จำนวน<br>ชั่วโมง | สถานที่ | ประเภท<br>(01,02) | ผู้รับผิด<br>ชอบ<br>กิจกรรม<br>โครงกา |
|-------|---------------------|----------|---------|------------------|---------|-------------------|---------------------------------------|
|       |                     | 36a      | รวม     |                  | ชั่วโมง | 1                 |                                       |

ระบบในคำขอ
 สะบบอาจารย์ที่ปรีกษา
 ระบบแจ้งช่วงสาร
 ระบบกิจกรรมนักศึกษา ∨
 บริการสำหรับนักศึกษา ∨